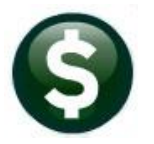

ACCOUNTS PAYABLE RELEASE NOTES

# **JUNE 2022**

This document explains new product enhancements added to the **ADMINS Unified Community (AUC)** for Windows **ACCOUNTS PAYABLE** system.

## CONTENTS

| 1                 | ADD                                                                                         | ED BATCH NUMBER TO ERROR CHECK [ENHANCEMENT]                                                                                                    | 2                                                               |
|-------------------|---------------------------------------------------------------------------------------------|----------------------------------------------------------------------------------------------------|-----------------------------------------------------------------|
| 2                 | VIEV                                                                                        | / VENDORS [ENHANCEMENT]                                                                                                    | 2                                                               |
| 3                 | QUI                                                                                         | CK TASK SELECTOR [ENHANCEMENT]                                                                                                    | 3                                                               |
| 4                 | DISB                                                                                        | URSEMENT WARRANT REPORTS                                                                                                    | 3                                                               |
|                   | 4.1                                                                                         | WARRANT # ADDED TO REPORTS [Enhancement]                                                                                                    | 3                                                               |
| 5                 | VOI                                                                                         | CHECKS [DOCUMENT ENHANCED]                                                                                                    | 3                                                               |
|                   | 5.1                                                                                         | Name Or Address Changes                                                                                                    | 4                                                               |
|                   | 5.1.1                                                                                       | Vendor Name                                                                                                    | 4                                                               |
|                   | 5.1.2                                                                                       | Remit Address Change                                                                                                    | 4                                                               |
|                   | 5.2                                                                                         | Vendor # Or Remit # Changes                                                                                                    | 4                                                               |
|                   | 5.2.1                                                                                       | Use a Different Vendor# or Remit# on the Voucher                                                                                                    | 4                                                               |
| 6                 | CLEA                                                                                        | RING DATA FROM A FIELD [INFORMATION]                                                                                                    | 5                                                               |
|                   | 6.1                                                                                         | Example – Voiding a "No Check" or "Wire" in Accounts Payable                                                                                                    | 5                                                               |
|                   |                                                                                             |                                                                                                    |                                                                 |
| 7                 | REPO                                                                                        | DRTS                                                                                                    | 5                                                               |
| 7                 | <b>REP</b><br>7.1                                                                           | DRTS                                                                                                    | <b>5</b><br>5                                                   |
| 7<br>8            | REP(<br>7.1<br>1099                                                                         | DRTS<br>#2619 Vendor Email Addresses                                                                                                    | 5<br>5<br>7                                                     |
| 7<br>8            | REP(<br>7.1<br>1099<br>8.1                                                                  | PRTS                                                                                                    | <b>5</b><br>5<br><b>7</b>                                       |
| 7<br>8            | REP0<br>7.1<br>1099<br>8.1<br>8.2                                                           | <b>PRTS</b> #2619 Vendor Email Addresses <b>PEAR END PROCESSING [ENHANCEMENTS]</b> Training & Test Output Files Marked With a "T"         1099 CORRECTIONS [Enhancement]                                                                                                    | 5<br>7<br>7<br>8                                                |
| 7<br>8<br>9       | REP0<br>7.1<br>1099<br>8.1<br>8.2<br>SITE                                                   | DRTS#2619 Vendor Email Addresses                                                                                                    | 5<br>7<br>7<br>8<br>9                                           |
| 7<br>8<br>9       | REP0<br>7.1<br>1099<br>8.1<br>8.2<br>SITE<br>9.1.1                                          | DRTS         #2619 Vendor Email Addresses         YEAR END PROCESSING [ENHANCEMENTS]         Training & Test Output Files Marked With a "T"         1099 CORRECTIONS [Enhancement]         SPECIFIC ERROR CHECKS         Accounts Payable                                                                                                    | 5<br>7<br>7<br>8<br>9                                           |
| 7<br>8<br>9<br>10 | REP(<br>7.1<br>1099<br>8.1<br>8.2<br>SITE<br>9.1.1<br>O CON                                 | PRTS<br>#2619 Vendor Email Addresses<br>PYEAR END PROCESSING [ENHANCEMENTS]<br>Training & Test Output Files Marked With a "T"                                                                                                    | 5<br>7<br>7<br>8<br>9<br>9<br>10                                |
| 7<br>8<br>9<br>10 | REP(<br>7.1<br>1099<br>8.1<br>8.2<br>SITE<br>9.1.1<br>0 CON<br>10.1                         | <b>PRTS</b> #2619 Vendor Email Addresses <b>PYEAR END PROCESSING [ENHANCEMENTS]</b> Training & Test Output Files Marked With a "T"         1099 CORRECTIONS [Enhancement]         SPECIFIC ERROR CHECKS         Accounts Payable         NECTICUT "REEMPLOY" PAYMENTS [ENHANCEMENT]         Set Up a CT Unemployment Vendor                                                                                                    | 5<br>7<br>7<br>8<br>9<br>10<br>.11                              |
| 7<br>8<br>9<br>10 | REP(<br>7.1<br>1099<br>8.1<br>8.2<br>SITE<br>9.1.1<br>0 CON<br>10.1<br>10.2                 | <b>PRTS</b> #2619 Vendor Email Addresses <b>P YEAR END PROCESSING [ENHANCEMENTS]</b> Training & Test Output Files Marked With a "T"         1099 CORRECTIONS [Enhancement]         SPECIFIC ERROR CHECKS         Accounts Payable         NECTICUT "REEMPLOY" PAYMENTS [ENHANCEMENT]         Set Up a CT Unemployment Vendor         Setup a CT Unemployment Voucher                                                                                                 | 5<br>7<br>7<br>8<br>9<br>9<br>.10<br>.11                        |
| 7<br>8<br>9<br>10 | REP(<br>7.1<br>1099<br>8.1<br>8.2<br>9.1.1<br>0 CON<br>10.1<br>10.2<br>L HEL                | #2619 Vendor Email Addresses                                                                                                    | 5<br>7<br>7<br>9<br>9<br>.10<br>.11<br>.11<br>.11               |
| 7<br>8<br>9<br>10 | REP(<br>7.1<br>1099<br>8.1<br>8.2<br>9.1.1<br>9.1.1<br>10.1<br>10.1<br>10.2<br>HELF<br>11.1 | #2619 Vendor Email Addresses         #2619 Vendor Email Addresses         • YEAR END PROCESSING [ENHANCEMENTS]         Training & Test Output Files Marked With a "T"         1099 CORRECTIONS [Enhancement]         SPECIFIC ERROR CHECKS         Accounts Payable         NECTICUT "REEMPLOY" PAYMENTS [ENHANCEMENT]         Set Up a CT Unemployment Vendor.         Setup a CT Unemployment Voucher         • REFERENCE LIBRARY         New or Updated Documents | 5<br>7<br>7<br>8<br>9<br>.10<br>.11<br>.11<br>.11<br>.12<br>.12 |

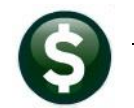

# 1 ADDED BATCH NUMBER TO ERROR CHECK [Enhancement]

**ADMINS** added the User Batch number to the voucher error check by batch report. Now that error checking is done only at the batch level, this identifes the batch vouchers belonged to when checked.

#### Accounts Payable Enter Bills Batches [4 Check Batch

| 2085             | -FMREP:         | City of ADMINS<br>Voucher Error Check by Batch                                                                                                    | Page 1 |
|------------------|-----------------|----------------------------------------------------------------------------------------------------|--------|
| Use:<br>170      | rBatch<br>50    | pected Amount Entered Amount Batch Errors:<br>180.12 180.12                                                                                                    |        |
| Vouche<br>482379 | er# Line (<br>9 | GLLine Errors<br>*** Invoice Number is blank - Go to voucher to fix<br>*** Invoice Date is blank - Go to voucher to fix<br>Warning: Voucher Date in FY 2023 Differs from Current FY 2022<br>*** P2131-Check Date on Voucher must be set for Non-Printed Checks<br>*** P2151-PO Marked for Prevailing Wages. Certified Payroll documents not checked |        |
| Vouche<br>482946 | er# Line (<br>6 | GLLine Errors<br>Warning: Voucher Date in FY 2023 Differs from Current FY 2022<br>Warning: P2129-Voucher Date cannot be less than Invoice Date                                                                                                    |        |

[ADM-AUC-AP-1111]

## 2 VIEW VENDORS [Enhancement]

As an added security feature only users that have access to maintain the vendor table have access to view 1099 forms. The Query Vendors screen does not allow the viewing of 1099 forms but there was some confusion on where to access 1099 forms, so we enhanced the message to remind *users with access* where to find the attachments.

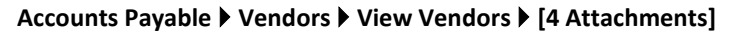

| Goto<br>Actio <u>n</u> s | Vendor 030675 MITT WOZNIAK, ATT             | View Vendors<br>Enter Vendors<br>ORNEY AT LAW<br>ORNEY AT LAW<br>Other attachm | only viewable from the<br>s screen. Added this<br>e View Vendors screen.<br>ents will be viewable. |
|--------------------------|---------------------------------------------|--------------------------------------------------------------------------------|----------------------------------------------------------------------------------------------------|
| _                        | 1 Name/Address 2 Addresses 3 Classification | 4 Attachments 0 Items U User Def                                               | fine 9 Emails                                                                                      |
| 5-Reports S              | eq# Description                             | Filename                                                                       | Buttons                                                                                            |
| 6-Queries                | Check Print Warrant 006821                  | APCK_TD050022994.PDF                                                           |                                                                                                    |
| 2                        |                                             | taxdelinq.csv                                                                  | W View                                                                                             |
| 7-Name Search 3          | Check Print Warrant 006822                  | APCK_MELN0239516.PDF                                                           |                                                                                                    |
| 8-Vendor History 4       | Check Print Warrant 006824                  | APCK_CITZ0000029,PDF                                                           |                                                                                                    |
| 5                        | Check Print Warrant 006829                  | APCK_TD050023024.PDF                                                           |                                                                                                    |
| 2021 1099-G              |                                             | iew button only available on Er                                                | nter Vendors screen                                                                                |
| A GOLO LASI              |                                             |                                                                                |                                                                                                    |
| 8                        | LNECK Frint Warrant UU6834                  | HPUK_10000023109,PDF                                                           |                                                                                                    |
| 9                        | LNECK Frint Warrant UV6832                  | HPUK_10050023114,PDF                                                           |                                                                                                    |
| 1                        | J LNECK Frint Warrant 006841                | HPUK_EH5103/2951,PDF                                                           |                                                                                                    |
| 1                        | 1 Lheck Frint Warrant 006845                | HPUK_EHSIV372952.PDF                                                           |                                                                                                    |
|                          |                                             |                                                                                |                                                                                                    |
|                          |                                             |                                                                                |                                                                                                    |
|                          |                                             |                                                                                |                                                                                                    |

ADMINS added a message to the 1099\* attachments on the View Vendors > Attachments screen to remind users that the 1099\* attachments are only available in the "Enter Vendors" screen.

[ADM-AUC-AP-1166]

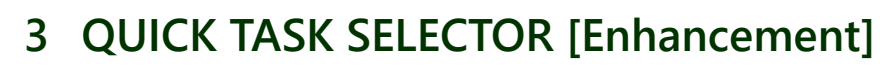

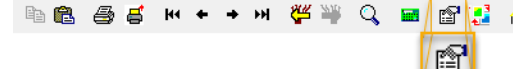

🗈 💼 🚭 🧉 нч 🕈 🖮 🚝 🞬 🔍 📾 🚰 🛃 🎧 🛛 ADMINS added task #2224 AP Disbursement Warrant History to the Quick Task selector button.

[ADM-AUC-SY-8258]

#### 4 DISBURSEMENT WARRANT REPORTS

ADMINS supresses the display of these reports when running a disbursement warrant if there are no records selected:

- 1. #2155 Disbursements Bank Error report
- 2. #2132 Disbursement Omitted Vouchers report
- 3. #2168 Disbursement Stale Voucher Report (Vouchers older than 180 days)

### 4.1 WARRANT # ADDED TO REPORTS [Enhancement]

| ×                                                                                                    | Part Teake - AP_DISDEat_ 000834 1J.IIS                                                                                                    |
|----------------------------------------------------------------------------------------------------|----------------------------------------------------------------------------------------------------|
| Ne tot Format cyptoms                                                                                                    | File Edit Format Options                                                                                                    |
| List City of ALMINS Printed 22-Apr-1002 et Cash Requirements Error Report Page 1                                                                                        | Courier New 9 • B I U • E E E E E                                                                                                    |
| Warrant: 006857                                                                                                    | 2118-APDISEDT.REP Printed 21-Apr-2022 at 17:28:13 bit City Of ADMING<br>Disbursement Edit Report                                                                                                    |
| Reparing Checky will not be processed and must be removed from Modify Reyments file before<br>Cash Repirements report can be run                                        | For Warrant : 006854                                                                                                    |
| Zero Checks will be assigned a 600000 check number and processed                                                                                                    |                                                                                                    |
| Vendor Vouché Batché Line Tem Description Qty Amount Message                                                                                                    | Voucher# Batch# Dept Group Invoice# Vendor Line Voucher Amt                                                                                                    |
| 0.00447 MERRY MINE TOMY 4 LIMME 412002 UF10453 1 Grant Fayment 1.0000                                                                                                   | 422376 17047 CUBRICULUM TEST FOR ALL ABOUT P MCGRAM-BILL EDUCATION, INC. 1 59.50<br>2 612.50                                                                                                    |
|                                                                                                    | 672.00                                                                                                    |
| StredRE - AP_BankErr 006654[1].lis                                                                                                    |                                                                                                    |
| File Edit Format Options                                                                                                    | The first former of a final former of the first former of the first former of the firs |
| Courier New 9 9 B / U P · E F F F F G                                                                                                    | Courier New ▼ 9 ▼ B / U ■ ▼ Ξ 掌譯 통 3 ∰                                                                                                    |
| Printed 21-Apr-200 City of ADMINS<br>Disburgements Bank Error Report                                                                                                    | k100<br>2132-APDISOMI.REP Printed 21-Apr-2022 a City of ADMINS<br>Disburgement Omitted Youchers                                                                                                    |
| (Warrant: 006854)                                                                                                    | For Warrant: 006854                                                                                                    |
| Na                                                                                                    | P16-Jul-2022 Bank: TDO5                                                                                                    |
| Bank Name Account                                                                                                    | Status Voucher# Batch# Bank Vendor Department VoucherDate Due Date Invoice#                                                                                                    |
|                                                                                                    |                                                                                                    |
| No Records Selected                                                                                                    | No Records Selected                                                                                                    |
|                                                                                                    | TedRE - AP_DisbErr006857[1].lis                                                                                                    |
|                                                                                                    | File Edit Format Options                                                                                                    |
|                                                                                                    | Courier New 9 B / U T E FFF 5 3 6                                                                                                    |
| TedRE - AP_Old/boucher000854(1).lis Ein_Fide000854(1).lis                                                                                                    | #15<br>2107-FWREP:APDISERR.REP Printed 21-Apr-2022 at Cash Requirements Error Report)                                                                                                    |
| Courie New ▼ 9 ▼ B / U ■ ▼ Ⅲ 健康 ■ ■ ■                                                                                                    |                                                                                                    |
| Lig-APDISOLDWOUREP Frinted 21-Apr-2022 at 1 City of ADMINS                                                                                                    | Warrant: 006857                                                                                                    |
| Warrant: 006854                                                                                                    | Negative Checks will not be processed and must be removed from Modify Payments file before Cash Requirements report can be run                                                                                                    |
| NARVING THE CONSIDER Youchers are over 180 Days prior to the Check Date of this warrant, this indicates the<br>should be reviewed prior to continuing with this warrant | Zero Checks will be assigned a 6000000 check number and processed                                                                                                    |
|                                                                                                    | Vendor Vouch# Batch# Line Item Description                                                                                                    |
| Voucher# Batch# Dept Group Involce# Vendor VoucherEate VoucherEate                                                                                                    | 030667 MURPHY HESSE TOOMEY & LEHANE<br>402902 LV10025 1 Grant Payment                                                                                                    |
| No Records Selected                                                                                                    |                                                                                                    |

Multiple Accounts Payable warrants can be in process at the same time. ADMINS added the warrant number to the face of the report to make it easy to match reports with each warrant.

[ADM-AUC-AP-1163]

# 5 VOID CHECKS [Document Enhanced]

ADMINS updated the AP-250 Voiding Checks document in the Help Reference Library. Sections on Name, address, and vendor # / remit # changes were added.

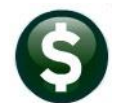

#### Accounts Payable Disbursements (Warrant) AP Void Check Processing

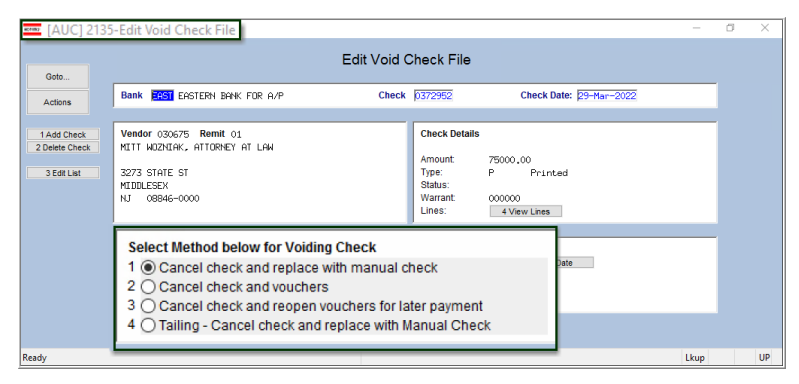

#### 5.1 Name Or Address Changes

A change to an address or name can be needed for an issued check. To **<u>update</u>** either the Vendor NAME or ADDRESS **<u>without changing</u>** the **Vendor#** or **Remit#** on the Voucher, do one of the following:

#### 5.1.1 Vendor Name

- 1. Go to Accounts Payable > Vendors > Enter Vendors screen to update the Vendor Name on the vendor# already used on the voucher(s).
- 2. Void the Check and Re-Open the voucher(s) (Option 3) (no change order needed).
- 3. Run the Disbursement process that will include re-opened voucher(s).

#### 5.1.2 Remit Address Change

- 1. Go to Accounts Payable ▶ Vendors ▶ Enter Vendors screen to update the address on the vendor remit used on the voucher(s).
- 2. Run the void check process and replace with manual check (Option 1). The new address will print on the replacement check.

#### 5.2 Vendor # Or Remit # Changes

If the wrong vendor number or remit number was used, do a voucher change order.

Accounts Payable Change Orders Entry

#### 5.2.1 Use a Different Vendor# or Remit# on the Voucher

- 1. Void the check and re-open the voucher (Option 3).
- 2. Do a change order (Accounts Payable ▶ Change Orders ▶ Entry) on the voucher and change the Vendor# and/or remit#. Error check and post the change.
- 3. Create a new warrant and process the voucher(s) to create a new check.

[ADM-AUC-AP-1162]

## 6 CLEARING DATA FROM A FIELD [INFORMATION]

When removing data in a field use {Spacebar} | {Enter} to clear the field.

### 6.1 Example – Voiding a "No Check" or "Wire" in Accounts Payable

Users report being unable to remove data that exists on a screen. For example, processing a **"No Check"** or **"Wire"** in Accounts Payable stamps the cleared date on the record when it is disbursed. To void a **"No Check"**, or **"Wire"**, the "Cleared Date" for the transaction must be blank.

In the example, the "No Check" #4000693 is to be voided. Go to:

#### Accounts Payable Bank Reconciliation Bank Account Management – By Check Date

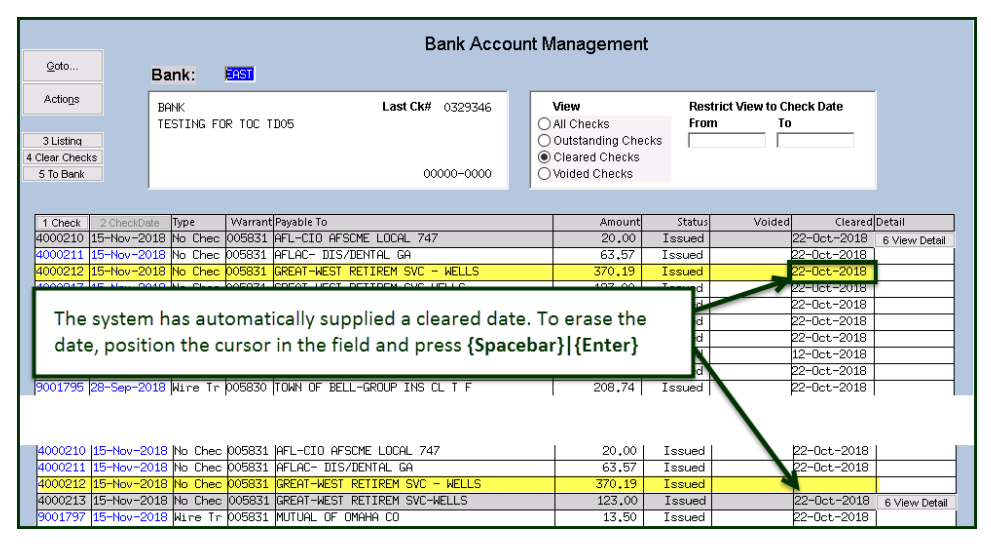

While this example used the Accounts Payable Bank Account Management cleared date, this works on most fields throughout the AUC system.

[ADM-AUC-SY-8242]

## 7 REPORTS

ADMINS added a new report of Vendor Email Addresses.

### 7.1 #2619 VENDOR EMAIL ADDRESSES

Vendors can have up to four email addresses entered on the vendor screen: General, Purchase Order, ACH, and BID. These addresses are an option when processing Purchase Orders, Accounts Payable payments via ACH, and Bids, as well as making an email address available to contact the vendor for general inquiries.

Accounts Payable

| I.                                                                                                    | Enter Vendors                                                        | Certified Vendor? Yes No |
|----------------------------------------------------------------------------------------------------|----------------------------------------------------------------------|--------------------------|
| Vendor 010668 SCHOOL FURNISH                                                                                                    | INGS INC                                                             | Date Certified           |
| 1 Name/Address 2 Addresses                                                                                                    | 3 Classification 4 Attachment (4) 8 Items                            | 9 User Defined           |
| Remittance 1 of 01 A 1 Name SCHOOL FURNISHI 2 Name SOH Name SCHOOL FURNISHI Address 1 131 STATE ROUTE Address 3 City AMHERST State NH Zip Code Country Contact N/A Title | ddress Type Accounts Payable NSS INC N<br>101A UNIT 13<br>03031-0000 | lotes 1 2 3 4            |
| Web Site<br>General Delivery E-mail                                                                                                    | https://www.admins.com<br>support@admins.com                         |                          |
| 2 PO E-mail Address                                                                                                    | luann@admins.com<br>Send POs to Vendor via E-mail 🛛 🔘                | No () Yes                |
| ACH E-mail Address<br>BID E-mail Address                                                                                                    | wendy@admins.com<br>anthea@admins.com                                |                          |

**ADMINS** added a report of vendor email addresses; to run the report, from the menu, select:

#### Reports Report Library [By Vendor] #2916 Vendor Email Addresses

| Task 2619: Vendor Email Addresses                                   | ×                       |
|---------------------------------------------------------------------|-------------------------|
| Select Vendors that have at least 1 E<br>associated with the Vendor | mail address            |
| Optional: Enter up to 9 Vendor Classes                              | Edit 0 values:          |
| Select Entity                                                       | ○ Town ○ School 		 Both |
| Select Status:                                                      | ○ All                   |
| Limit to POs sent via Email                                         | ●Yes ○No                |
| Run as                                                              |                         |
| Lookup                                                              | OK Cancel Clear All     |

The report has an optional filter on Vendor Class; can be run for Town, School, or both, and will list All, Only Active, or Only Inactive vendors. The list can be limited to only vendors who have an email set for receiving Purchase Orders via email.

|    | 日 ち・♂・・ Vendor_Email_Addresses_THERESA.xml - Excel 団 − □ |                                |                        |                             |            |                  | ×                 |                |         |    |
|----|----------------------------------------------------------|--------------------------------|------------------------|-----------------------------|------------|------------------|-------------------|----------------|---------|----|
|    | File                                                     | Home Insert Page Layout        | Formulas Data F        | Review View ♀Tellm          | e what you | u want to do     | The               | eresa Campbell | A Share | -  |
| L  | L36 • : × ✓ fx                                           |                                |                        |                             |            |                  |                   |                | ~       |    |
|    | A                                                        | В                              | с                      | D                           | E          | F                | G                 | н              | 1       |    |
| 1  |                                                          |                                |                        |                             | Send-PO    |                  |                   |                |         | ЭН |
| 2  | Vendor#                                                  | Name                           | General-Delivery-Email | PO-Email-Address            | By-Email   | ACH-Email        | Bid-Email         | Vendor-Status  |         |    |
| 3  | 000075                                                   | SIMPLEX GRINNELL LP            |                        | wendy@admins.com            | Yes        |                  |                   | Active         |         |    |
| 4  | 000076                                                   | STANDARD UNIFORM SERVICES      |                        | dimond_inc@hotmail.com      | Yes        |                  |                   | Active         |         |    |
| 5  | 000692                                                   | STAPLES                        |                        | campbellt189@gmail.com      | Yes        |                  |                   | Active         |         |    |
| 6  | 010668                                                   | SCHOOL FURNISHINGS INC         | support@admins.com     | luann@admins.com            | Yes        | wendy@admins.com | anthea@admins.com | Active         |         |    |
| 7  | 014183                                                   | M&M MEDICAL SUPPLY             |                        | campbellt189@gmail.com      | Yes        |                  |                   | Active         |         |    |
| 8  | 015429                                                   | SCHEDULE STAR                  |                        | accounting@schedulestar.com | Yes        |                  |                   | Active         |         |    |
| 9  | 018497                                                   | NEW ENGLAND MATHEMATICS LEAGUE |                        |                             | Yes        |                  |                   | Active         |         | 1  |
| 10 | 022137                                                   | KRESS DESIGN 2                 |                        |                             | Yes        |                  |                   | Active         |         |    |
| 11 | 030675                                                   | MITT WOZNIAK, ATTORNEY AT LAW  |                        | campbellt189@gmail.com      | Yes        |                  |                   | Active         |         | 1  |
| 12 |                                                          |                                |                        |                             |            |                  |                   |                |         |    |
| 13 |                                                          | Vendors reported:              |                        | 9                           |            |                  |                   |                |         | 1  |
| 14 |                                                          | Entity:                        | Both-Town & School     |                             |            |                  |                   |                |         | 11 |
| 15 |                                                          | Status: A                      |                        |                             |            |                  |                   |                |         |    |
| 16 |                                                          |                                |                        |                             |            |                  |                   |                |         | 1  |
| 17 |                                                          |                                |                        |                             |            |                  |                   |                |         |    |
| 18 |                                                          |                                |                        |                             |            |                  |                   |                |         |    |
| 19 |                                                          |                                |                        |                             |            |                  |                   |                |         | Ŧ  |
|    | Povendor_email                                           |                                |                        |                             |            |                  |                   |                |         |    |
| Re | Ready 🔠 🗒 🖳+ 100%                                        |                                |                        |                             |            |                  |                   |                |         |    |

The report shows these fields:

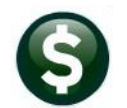

| Column Header          | Description                                                                     |
|------------------------|---------------------------------------------------------------------------------|
| Vendor#                | The vendor number                                                               |
| Name                   | The vendor name                                                                 |
| General-Delivery-Email | The email set up as a "General Delivery" email on the vendor record             |
| PO-Email-Address       | The email set on the vendor for emailing purchase orders                        |
| By-Email               | The check box is required to be set to "Yes" to make POs available for emailing |
| ACH-Email              | The email where ACH advices are sent for Accounts Payable payments on invoices  |
| Bid-Email              | The email where Bids are sent from the bid process                              |

[ADM-AUC-AP-1167]

## 8 1099 YEAR END PROCESSING [Enhancements]

ADMINS added clarification to help delineate 1099 test & training output files and corrected attachments.

### 8.1 Training & Test Output Files Marked With a "T"

To distinguish files created from the LIVE account from those generated in the TRAINING area, **ADMINS** added a "T" to the output file name. The "T" will appear in the output file name if:

- 1. The process is run in the TRAINING area, or,
- 2. The "Yes" button is selected on the Test File prompt

This was necessary because the Entity table is frequently the same in Live and TRAINING, and the files created were all placed in the location defined in the Entity table.

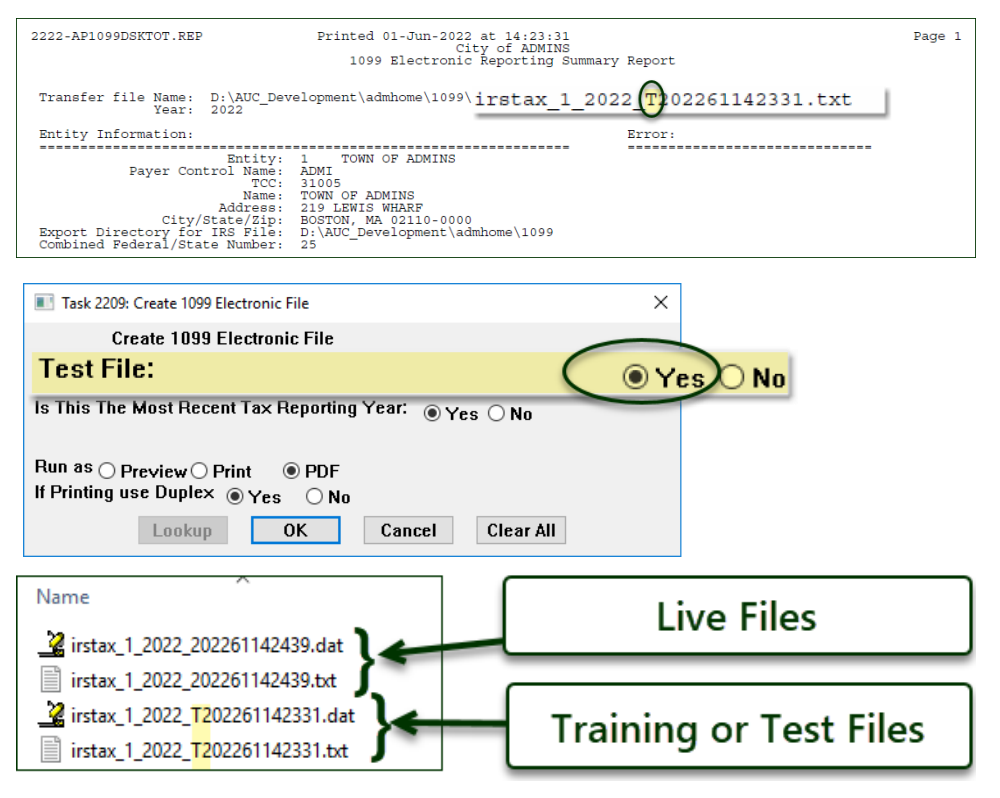

[ADM-AUC-AP-1160]

ADMINS Unified Community Accounts Payable

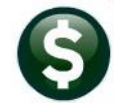

### 8.2 1099 CORRECTIONS [ENHANCEMENT]

**ADMINS** added the word "correction" to the description and a "C" to the name on the corrected 1099\* attachments. This distinguishes the corrected from the original at a glance. This works for the five 1099 forms – "1099-G" for Grant Payments, "1099-Int" for interest, "1099-Misc" for Miscellaneous, "1099-NEC" for Non-Employee compensation, and "1099-S" for Real Estate Transactions.

| Em [AUC] 2000-   | -Enter V | endors                                             |                                |  |
|------------------|----------|----------------------------------------------------|--------------------------------|--|
| <u>G</u> oto     |          | Enter Vendors                                      | Certified Vendor? Ves  No      |  |
| Actions          | Vend     | Dr 024447 BUCCI GRINDING GROUP, LLC                | Date Certified                 |  |
|                  | 1 Name   | Address 2 Addresses 3 Classification 4 Attachments | 8 tems 9 User Defined          |  |
| 5 Add Vendor     | Seq#     | Description                                        | Filename                       |  |
| 6 Add Address    | 52       | 2021 1099-Misc                                     | 2021_1099MISC_1_024447_59.pdf  |  |
| 7 Add Attachment | 53       | 2021 1099-Int.                                     | 2021_1099INI_1_024447_59.pdf   |  |
| 7 Add Attachment | 54       | 2021 1099-Misc Correction                          | 2021_1099MISCC_1_024447_59.pdf |  |
| X Out I W        | 55       | 2021 1099-Int Correction                           | 2021_1099INTC_1_024447_59.pdf  |  |
| X Goto Last      |          |                                                    |                                |  |
|                  |          |                                                    |                                |  |
|                  |          |                                                    |                                |  |
|                  |          |                                                    |                                |  |

Figure 1 1099-Misc & 1099-Int Corrections

| Vendor     330674     MILLIAM AUGUST, ESQ.     Date Certified       1 Name/Address     2 Addresses     3 Classification     4 Attachments     8 tems     9 User Defined       Seq#     IDescription     Filename |
|----------------------------------------------------------------------------------------------------|
| 1 Name/Address     2 Addresses     3 Classification     4 Attachments     8 tems     9 User Defined       [Seq# [Description]     Filename                                                                       |
| Seg# Description Filename                                                                                                    |
| 10                                                                                                    |
| 10 2021_1099-G 2021_1099G_1_030674_59.pdf                                                                                                    |
| 2021_1099-G Correction 2021_1099GC_1_030674_59.pdf                                                                                                    |

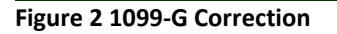

| Enter Vendors                                             | Certified Vendor? Yes No                     |
|-----------------------------------------------------------|----------------------------------------------|
| Vendor 030261 ANGELO CERMINARA                            | Date Certified                               |
| 1 Name/Address 2 Addresses 3 Classification 4 Attachments | 8 items 9 User Defined                       |
| Seq# Description                                          | Filename                                     |
| 7 2021 1099-NEC                                           | 2021_1099NEC_1_030261_59.pdf                 |
| 2021 1099- <mark>NEC Correction</mark>                    | 2021_1099NEC <mark>C</mark> _1_030261_59.pdf |
|                                                           |                                              |

Figure 3 1099-NEC Correction

| Enter Vendors                                             | Certified Vendor? Yes No                   |
|-----------------------------------------------------------|--------------------------------------------|
| Vendor 030275 PETER ROCHAT                                | Date Certified                             |
| 1 Name/Address 2 Addresses 3 Classification 4 Attachments | 8 Items 9 User Defined                     |
| Seq# Description                                          | Filename                                   |
| 4 2021 1099-S                                             | 2021_1099S_1_030275_59.pdf                 |
| 2021 1099-S Correction                                    | 2021_10998 <mark>C</mark> _1_030275_59.pdf |

Figure 4 1099-S Correction

[ADM-AUC-AP-1161]

# 9 SITE SPECIFIC ERROR CHECKS

**ADMINS** offers **Site Specific Error Checks** to provide points of customization. Set the checks to work with your business rules; the ones shown here are for illustration. There are three action code options for each error check, if the system detects an error:

• Warning – the user will be notified via a report, but the process will be allowed to continue

• Hard Error – the user will be notified via a report with the message prefixed by three asterisks, and the process will stop and require corrective action before continuing

• No Message – no report is produced/no notification is made, and the process can continue

Prior to the software update, the screens were available only via the System menu. Now, to access the checks, from the menu select:

| Accounts Payable        |       |                                                 |          |              |               |             |                                      |
|-------------------------|-------|-------------------------------------------------|----------|--------------|---------------|-------------|--------------------------------------|
| Enter Bills (Vouchers)  | >     |                                                 |          |              |               |             |                                      |
| Change Orders           | >     |                                                 |          |              |               |             |                                      |
| AP/PO Dashboard         |       |                                                 |          |              |               |             |                                      |
| Liquidate Vouchers      |       |                                                 |          |              |               | C1 C        | in the state                         |
| Vendors                 | >     |                                                 | Entry [A | UCJ 2954-Acc | ounts Payable | e Site Spec | CITIC Error Check                    |
| Commodity Items         | >     |                                                 |          |              |               |             |                                      |
| Disbursements (Warrant) | >     |                                                 |          |              | Accoun        | ts Payab    | le Site Specific Error Check         |
| Bank Reconciliation     | >     |                                                 | Goto     |              |               |             |                                      |
| Queries                 | >     |                                                 | A - 17-1 |              |               | Code        | Description                          |
| Reports                 | >     |                                                 | Actio    | ns           | 1 Goto Detail | ABA         | Vendor ABA Number Error Checks       |
| Tables                  | >     |                                                 |          |              |               | AP          | Accounts Payable Entry Error Checks  |
| Year-End Processing     | >     |                                                 |          |              |               | BANK        | Vendor Bank Code Error Check         |
| 10001-                  |       |                                                 |          |              |               | BANKACT     | Vendor Bank Account Error Check      |
| 1099 \$                 | - ' - |                                                 |          |              |               | BATYPE      | Vendor Bank Account Type Error Check |
| Module Maintenance      | >     | Accounts Payable Module Control                 |          |              |               | WIRCHK      | Wire Vendor                          |
| Interfaces/Imports      |       | Accounts Payable Check Form Maintenance         |          |              |               |             |                                      |
| Site Specific           |       | Accounts Payable Check Form Maintenance By Bank |          |              |               |             |                                      |
| Help Reference Library  | 1     | Accounts Payable Site Specific Error Check      |          |              |               |             |                                      |

#### Accounts Payable Module Maintenance Accounts Payable Site-Specific Error Checks

Click on **[1 Goto Detail]** to display the Site-Specific Error check. There are six categories of error checking for Accounts Payable: ABA, AP, BANK, BANKACT, BATYPE, and WIRCHK. The sequences for each screen are shown below.

#### 9.1.1 ACCOUNTS PAYABLE

| Code | Seq | Description                              | Action Code                         |
|------|-----|------------------------------------------|-------------------------------------|
| ABA  |     | Vendor ABA Number Error Checks           |                                     |
|      | 1   | ABA Number required for ACH Vendor       | O Warning ⊙ Hard Error O No Message |
| AP   |     | Accounts Payable Entry Error Checks      |                                     |
|      | 1   | Vendor on Hold                           | • Warning O Hard Error O No Message |
|      | 2   | Remit Address not AP                     | • Warning O Hard Error O No Message |
|      | 3   | Allow Voucher Terms different to Vendor  | O Warning 👁 Hard Error O No Message |
|      | 5   | Voucher Account Different to Item Acct   | • Warning O Hard Error O No Message |
|      | 6   | 1099 Vendor with no FID                  | • Warning O Hard Error O No Message |
|      | 7   | PO In Different Fiscal Year              | • Warning O Hard Error O No Message |
|      | 8   | Allow Personal Services Accounts         | O Warning O Hard Error ⊙ No Message |
|      | 9   | Wire Transfer to have Blank Check Date   | O Warning 💿 Hard Error O No Message |
|      | 10  | Allow No-Print Checks to have blank Date | O Warning 💿 Hard Error O No Message |
|      | 11  | Allow Assets Account Types               | • Warning O Hard Error O No Message |
|      | 12  | Allow Liability Account Types            | • Warning O Hard Error O No Message |
|      | 13  | Allow Fund Equity Account Types          | O Warning O Hard Error ⊙ No Message |
|      | 14  | Allow Expenditure Account Types          | O Warning O Hard Error ⊙ No Message |
|      | 15  | Allow Revenue Account Types              | • Warning O Hard Error O No Message |
|      | 16  | Allow Inv Date to differ from Vouch Date | O Warning O Hard Error ⊙ No Message |

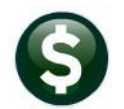

Action Code Code Seq Description 17 Allow 1099 Code different to Vendor O Warning O Hard Error ⊙ No Message Allow Retainage to be Liquid on "L" Type • Warning O Hard Error O No Message 18 19 Allow Voucher Date less than Invoice Dt • Warning O Hard Error O No Message 20 Check same Vendor, Inv Date & Amount O Warning O Hard Error ⊙ No Message 21 Check for Missing Allocation Code (MDF) O Warning O Hard Error ⊙ No Message • Warning O Hard Error O No Message 22 PO has Qty. Freight/Other is a Credit • Warning O Hard Error O No Message 23 PO has Qty. Continue from Previous Error O Warning O Hard Error ⊙ No Message 24 Voucher date cannot be after today 25 Certified Payroll not checked (From PO) O Warning ⊙ Hard Error O No Message BANK Vendor Bank Code Error Check Bank Required for Wire Vendor O Warning ⊙ Hard Error O No Message 1 BANKACT Vendor Bank Account Error Check 1 Bank Account required for Wire Vendor O Warning ⊙ Hard Error O No Message BATYPE Vendor Bank Account Type Error Check O Warning ⊙ Hard Error O No Message 1 Bank Account Type required on ACH Vendor WIRCHK Wire Vendor Error Check 1 **Require Bank Information** O Warning ⊙ Hard Error O No Message

## 10 CONNECTICUT "REEMPLOY" PAYMENTS [Enhancement]

"In July 2022, the Connecticut Department of Labor (CTDOL) will transition to a modern unemployment insurance system, <u>ReEmployCT</u>. It will vastly improve how employers and unemployment filers interact with the systems they need to do business, find forms and information, and submit documents to the agency."

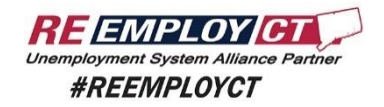

#### https://portal.ct.gov/-/media/DOLUI/ACHCreditFileFormatType56and7.pdf

To comply with the requirement that for Connecticut "ReEmployCT" payments must be paid via ACH starting 07/0/2022, **ADMINS** added ACH Tax Payment type and fields to the Vendors screen.

#### Accounts Payable > Vendors > Enter Vendors

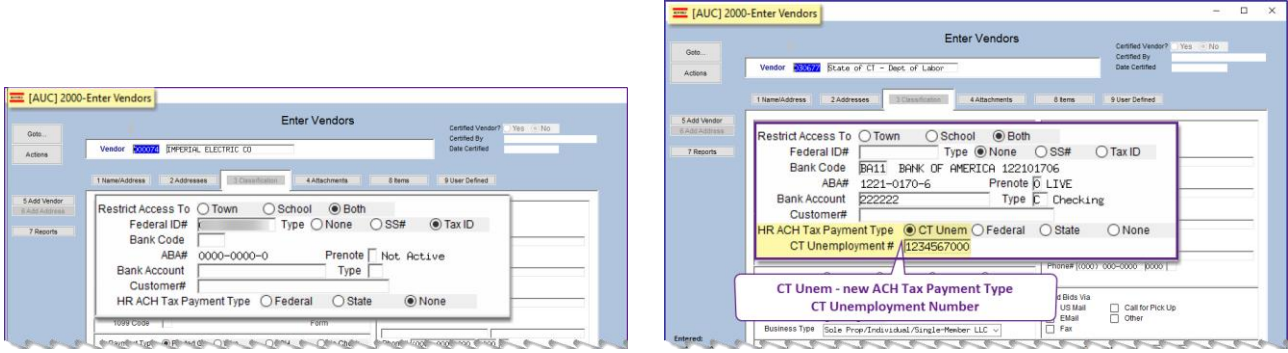

Figure 5 Before & After – the new fields for Tax Payment Type CT Unem and the CT Unemployment #

## 10.1 Set Up a CT Unemployment Vendor

| to<br>to<br>tors Centified Vendor? Ves ● No<br>Centified Vendor?<br>Vendor 1330527 State of CT - Dept of Labor<br>User Centified Vendor?<br>Vendor 330527 State of CT - Dept of Labor<br>User Centified Vendor?<br>Vendor 330527 State of CT - Dept of Labor<br>User Centified Vendor?<br>Vendor 330527 State of CT - Dept of Labor<br>User Centified Vendor?<br>Vendor 330527 State of CT - Dept of Labor<br>Vendor 300527 State of CT - Dept of Labor<br>Vendor 300527 State of CT - Dept |
|----------------------------------------------------------------------------------------------------|
| Inservice     State of CT - Dept of Labor     Description       1 Name/Address     2 Addresses     3 Classification     4 Attachments     8 terms       4 Vendor     Pederal ID#     55-5222111     Type O None     0 SS# O Tax ID       3     Bank Code     BA11     BANK OF AMERICA 122101706     4       3     BAB#     1221-0170-6     Prenote 0     LTVE     4       Bank Account     222222     Type 0     Checking                                                                                                    |
| 1 Name/Address     2 Addresses     3 Classification     4 Attachments     8 tems     9 User Defined       a Veroider     Restrict Access To     Town     School     B Both       Federal ID#     55-5222111     Type     None     SS#     Tax ID       Bank Code     BA11     BANK OF AMERICA 122101706     4       Bank Account     222222     Type     C Checking                                                                                                    |
| Weadorest         Restrict Access To       Town       School       Both         Federal ID#       55-5222111       Type       None       SS#       Tax ID         Bank Code       BA11       BANK OF AMERICA 122101706       4         Bank Account       222222       Type       C Checking                                                                                                    |
| Bank Code         BA11         BANK OF         AMERICA         122101706           ABA#         1221-0170-6         Prenote         LIVE         4           Bank Account         222222         Type         C         Checking                                                                                                    |
| Bank Account 222222 Type C Checking                                                                                                    |
| Quality and the second second s                                                                                              |
| HR ACH Tax Payment Type OCT Unem O Federal O State O None<br>CT Unemployment # 1234567000                                                                                                    |
| Phone# (2000) 000-0000 0000                                                                                                    |
| Payment Type O Printed Ck O Wire 5 O ACH O No Check                                                                                                    |
| Separate Check? O Yes O No Tailing Vendor                                                                                                    |
| 1 Time Vendor? O Yes O No O Yes O No                                                                                                    |
| State Bid List? () Yes () No                                                                                                    |
| Local Vendor? () Yes () No                                                                                                    |
| ed: Business Type Sole Prop/Individual/Single-Member LLC V                                                                                                    |
| y-2022 Note                                                                                                    |
| Merge To Vendor 000000 Addresses on File: 1                                                                                                    |
|                                                                                                    |
|                                                                                                    |

Figure 6 Set up the CT Unemployment Vendor

### 10.2 Setup a CT Unemployment *Voucher*

- 1. Enter a voucher for the CT unemployment vendor
- 2. Enter an invoice date equal to the quarter ending date (ex: 03/31/2022

Using the vendor 30677 as shown in Figure 5, the voucher will automatically be set as an **O ACH** type check.

| 🚥 [AUC] 60-Vo   | oucher Batch Entry                                                                                                    | - 0    | ×  |
|-----------------|----------------------------------------------------------------------------------------------------|--------|----|
|                 | Voucher Batch Entry Entry Began                                                                                                    |        |    |
| Goto            | Batch 17055 Default Bank 1005 TDBANK                                                                                                    |        |    |
| Actions         | Default Dept PAYROLL payroll<br>Voucher Date 01-Jul-2022<br>Default Type Payment Voucher O Check/Wire/ACH OManual Check Entry Began        | 1      |    |
|                 | Error Status                                                                                                    |        |    |
| 1 Add New Batch | Expected         Entered         Balance         Ready for Release           Price         4567,7000         4567,7000         Disapproved |        |    |
| 2 Last Batch    | Freight Ready for Posting Other Awaiting Approval                                                                                          |        |    |
|                 | Totals 4567.70 4567.70 Change Orders                                                                                                    |        |    |
| 3 Add Voucher   | Submit Batch for Processing O Yes O No Closed                                                                                              |        |    |
| 4 Check Batch   |                                                                                                    |        |    |
|                 | Voucher# Vendor Iype Tot                                                                                                    | tal    |    |
| 5 Batch List    | 482938 030677-01 State of CT - Dept of Labo Payment Vouch 4567.7                                                                           | Olines | Up |

Figure 7 The only voucher in the batch, and the only batch in the warrant for the first submssion

**ADMINS** recommends that this payment be *the only payment in the warrant for the <u>initial submission</u> so that the ACH file has only this tax payment.* 

Create or select the vendor and: 1. Select the HR ACH Tax Payment Type of "⊙ CT Unem"

2. Enter the CT Unemployment #. This number must be ten digits. If your number is seven digits, add three zeroes to the end.

3. Enter the Bank Code and Bank Account provided from the State of CT – Department of Labor

4. Set prenote to "0" (LIVE)

5. Set the payment type to be "ACH"

**ADMINS Unified Community** 

Accounts Payable

S

| 2127-FMREP:APDISACHVEN.REP Printed 12-May-2022 at 09:12<br>City<br>Generat<br>for Warr                                                                                                    | :24 by THERESA<br>of ADMINS<br>e ACH File<br>ant: 006858                                                                         | Page 1                                                                                                    |
|----------------------------------------------------------------------------------------------------|----------------------------------------------------------------------------------------------------|----------------------------------------------------------------------------------------------------|
| Location of ACH file : D:\AUC_DEVELOPMENT\ADMHOME\AUC\FMMOD\dat<br>Ach Date : 12-May-2022                                                                                                    | \wrk\ach051220220912.dat                                                                                                    | ACH File location is here:                                                                                                    |
| Check# Vendor Remit Vendor Name                                                                                                    | ABA Account                                                                                                    | Type Check Amount Note                                                                                                    |
| 8000082 030677 01 State of CT - Dept of Labor                                                                                                    | 1221-0170-6 222222<br>Count: 1 **** Gran                                                                                         | C 4,567.70<br>d Total: 4,567.70                                                                                                 |
| Image: State State | OF ADMINS<br>12220512 1011900570000001<br>5 1011900570000001<br>00000001000000<br>011900570000009<br>009090999999999999999999999 | ACH has a single record for<br>the initial submission;<br>subsequent submissions may<br>be processed with other AP<br>vouchers. |

[ADM-AUC-AP-1165]

## **11 HELP REFERENCE LIBRARY**

The following new or updated documents were installed in the Help Reference Library and new videos or content were added to **ADMINS**.com.

#### 11.1 New or Updated Documents

| Enter Vouchers/Process Payments | AP-160 Budget Checking | [New]     |
|---------------------------------|------------------------|-----------|
| Disbursements                   | AP-250 Voiding Checks  | [Updated] |

### 11.2 New Content on ADMINS.Com

This list of new or updated videos on the ADMINS.com website shows the length of each video in [minutes:seconds].

| Accounts Payable Disbursement Process [10:44]           | [New] |
|---------------------------------------------------------|-------|
| Accounts Payable Voucher Change Orders [4:25]           | [New] |
| Accounts Payable Voucher Entry – Direct Payments [5:35] | [New] |
| Approvals – Using the AP/PO Dashboard [3:49]            | [New] |
| Clear Data from a Field [1:17]                          | [New] |
| Favorites Screen [2:23]                                 | [New] |
| How to Exit from AUC [1:54]                             | [New] |
| Index of Help Documents [0:51]                          | [New] |
| Log in to the Training Area [2:04]                      | [New] |
| Quick Task Selector [2:12]                              | [New] |
| Reset an AUC Password [2:00]                            | [New] |
| Resolving Record Locks [2:14]                           | [New] |